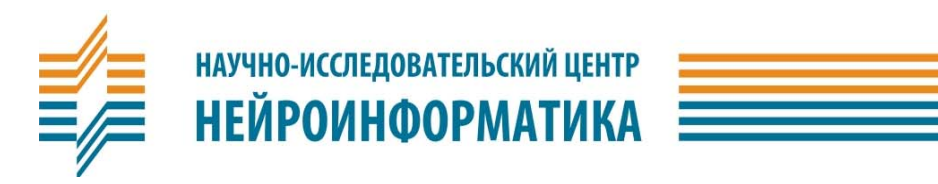

# NAC-422E КОНВЕРТОР СИГНАЛОВ ETHERNET-RS422/485

ПАСПОРТ ИЗДЕЛИЯ И РУКОВОДСТВО ПОЛЬЗОВАТЕЛЯ

**MOCKBA**, 2010

#### КРАТКОЕ ОПИСАНИЕ ИЗДЕЛИЯ.

Преобразователь интерфейса NAC-422E (далее — конвертор) предназначен для включения контроллеров семейства NAC-51 в состав системы контроля доступа (СКД) через локальную сеть или сеть Интернет. Допускается также использование конвертора для решения других задач, требующих обеспечения связи между устройствами, способными обмениваться данными по каналам связи Ethernet и RS-422/485 (групповая линия передачи, однополярные дифференциальные сигналы в диапазоне 0...+5 В)

Конвертор доступен как в корпусном, так и в бескорпусном исполнении с торцевым и боковым расположением сетевого модуля (см. Рисунок 1).

Конвертор подключается к линии передачи RS-422/485 через клеммную колодку. Назначение контактов

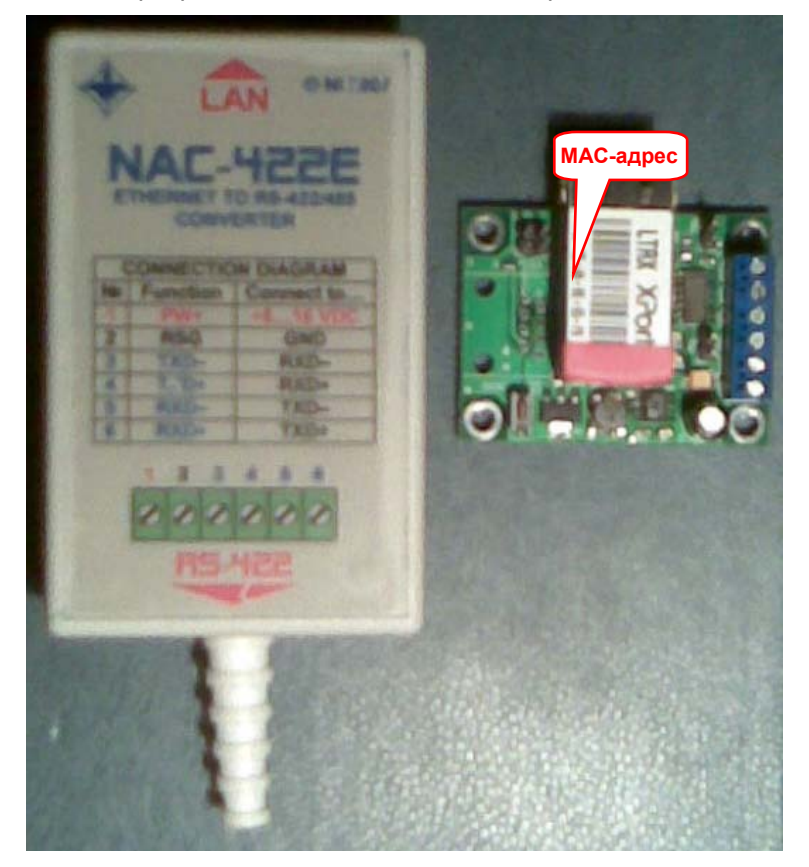

Рисунок 1. Варианты исполнения конвертора NAC-422E

колодки и способ подключения к конвертору контроллера NAC-51 приведены в табл. 1.

Подключение конвертора к сети Ethernet производится стандартным кабелем с вилкой RJ-45.

обеспечения Для согласования пинии передачи могут быть задействованы терминальные резисторы приемника (перемычка **TRx**) и передатчика (перемычка **TTx**).

Для перевода конвертора в полудуплексный режим «плюсы» и «минусы» приемника и передатчика попарно объединяются (TXD+ =RXD+ ; TXD- = RXD-). В этом случае подключают только один терминальный резистор. В полудуплексном режиме ОБЯЗАТЕЛЬНО отключение передатчика на время приёма.

Способ управления приемником и передатчиком соответственно задают перемычки ERx и ETx . Пока эти перемычки разомкнуты, приёмник и передатчик постоянно включены. Если необходимо отключать приёмник на время передачи или передатчик на время приёма (например, в полудуплексном режиме), то замыканием перемычки ERx или ETx соответствующая управляющая цепь подключается к модемному сигналу RTS (см. ниже).

Для облегчения пуско-наладочных работ конвертор снабжён красным индикатором передачи данных **TXD** и желтым индикатором приёма данных **RXD**.

# ТЕХНИЧЕСКАЯ ХАРАКТЕРИСТИКА УСТРОЙСТВА.

| • Напряжение питания <b>U</b> <sub>PW</sub> , В                           |                                       |
|---------------------------------------------------------------------------|---------------------------------------|
| • Ток потребления (при <b>U<sub>PW</sub>=12</b> B), мА, средний / пиковый |                                       |
| • Максимальная скорость передачи, бод                                     |                                       |
| • Дифференциальное напряжение на выходе передатчика при сопротивлен       | ии нагрузки 50 Ом, В, не менее±2      |
| • Входной гистерезис приемника, мВ                                        |                                       |
| • Входное сопротивление приемника, кОм, не менее                          |                                       |
| • Сопротивление терминальных резисторов, Ом                               |                                       |
| <ul> <li>Габаритные размеры (ДхШхВ), мм, не более:</li> </ul>             |                                       |
| в корпусном исполнении                                                    | 95х60х30 (без учёта кабельного ввода) |
| в бескорпусном исполнении                                                 | 58х38х18 (50х45х18 — для версии R)    |

\* По заказу до 921600

# Таблица 1.

#### Назначение контактов разъема DB-25M со стороны RS-422

|    | КЛЕММА NAC-422E | НАПРАВЛЕНИЕ | ОПИСАНИЕ                 | ОТВЕТНАЯ КЛЕММА<br>контроплера NAC-51 |  |
|----|-----------------|-------------|--------------------------|---------------------------------------|--|
| 1  | PW+             | Питание     | Питание «+», 616 VDC     | — (PWR+*)                             |  |
| 2  | RSG             | Общий       | Питание «-», 0 V (Общий) | RSG (PWRG*)                           |  |
| 3  | TXD-            | Выход       | Данные передатчика «-»   | RXD-                                  |  |
| 4  | TXD+            | Выход       | Данные передатчика «+»   | RXD+                                  |  |
| 5  | RXD-            | Вход        | Данные приемника «-»     | TXD-                                  |  |
| 6  | RXD+            | Вход        | Данные приемника «+»     | TXD+                                  |  |
| *⊓ |                 |             |                          |                                       |  |

#### ВАРИАНТЫ ИСПОЛЬЗОВАНИЯ

Существуют два варианта использования конвертора:

- По схеме «Удалённый СОМ-порт» виртуальный СОМ-порт посредством сети Ethernet выносится в зону расположения оборудования;
- По схеме «COM-ETHERNET-COM»;

#### Схема «Удалённый СОМ-порт»

Для функционирования конвертора в качестве удалённого СОМ-порта необходимы следующие программные продукты:

- Microsoft .NET Framework, (http://msdn.microsoft.com/en-us/netframework/aa569263.aspx) версия 1.1 и выше;
- Lantronix DeviceInstaller; (http://ltxfaq.custhelp.com/app/answers/detail/a\_id/644/session/L3NpZC9GTENRNkl2aw==)
- Lantronix CPR (Com Port Redirector). (http://ltxfaq.custhelp.com/app/answers/detail/a\_id/928/session/L3NpZC9GTENRNkl2aw==) Указанные программы поставляются вместе с устройством, а при необходимости их можно скачать с сайтов производителей (см. ссылки выше) и инсталлировать на компьютере, который предполагается использовать в качестве сервера оборудования СКД.

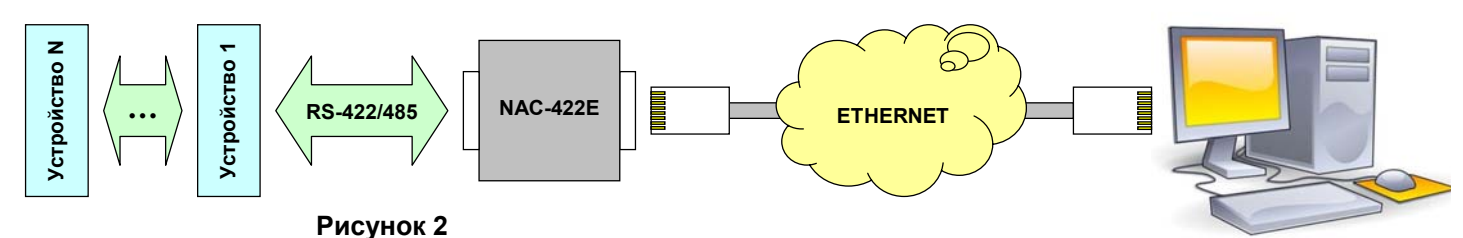

Схема «Удалённый СОМ-порт»

Персональный компьютер

Для организации виртуального СОМ-порта в локальной сети необходимо выполнить следующие действия: • Подключить конвертор к серверу оборудования СКД по локальной сети или непосредственно через кабель типа cross-over (0-хаб).

- С помощью утилиты DeviceInstaller задать IP-адрес и маску подсети устройства. Если устройство не обнаруживается автоматически при входе в программу или после запуска процедуры поиска, следует прибегнуть к процедуре задания IP-адреса через MAC-адрес, обозначенный на этикетке сетевого модуля конвертора;
- Задать параметры создаваемого СОМ-порта: скорость передачи, размер слова данных, вид контроля чётности и число стоп-бит;

**Внимание**! Параметры виртуального СОМ-порта можно задавать и изменять **только** с помощью утилиты **DeviceInstaller**. Стандартные средства Windows не влияют на реальные настройки порта.

• С помощью программы Lantronix CPR создать виртуальный СОМ-порт и задать для него IP-адрес, присвоенный устройству утилитой DeviceInstaller. Виртуальный СОМ-порт может быть создан одновременно на нескольких компьютерах под разными номерами, однако доступ к нему может осуществляться только с одного из компьютеров.

Если связь сервера оборудования СКД с конвертором осуществляется через сеть Интернет, то в сетевых настройках конвертора должен быть указан адрес сетевого шлюза, а присваиваемый устройству IP-адрес должен быть **СТАТИЧЕСКИМ** (запрашивается у провайдера по месту подключения). Настройку IP-адреса и параметров СОМ-порта лучше производить через **ЛОКАЛЬНУЮ** сеть.

#### Схема «COM-ETHERNET-COM»

Схема «COM-ETHERNET-COM» требует несколько иных настроек. Программа Lantronix CPR здесь не используется. Необходимо проследить, чтобы ни один созданный ею виртуальный COM-порт (если таковые имеются) не содержал IP-адресов, присвоенных соединяемым устройствам. В **Приложении 1** приведены скриншоты этапов настройки соединения с помощью утилиты DeviceInstaller

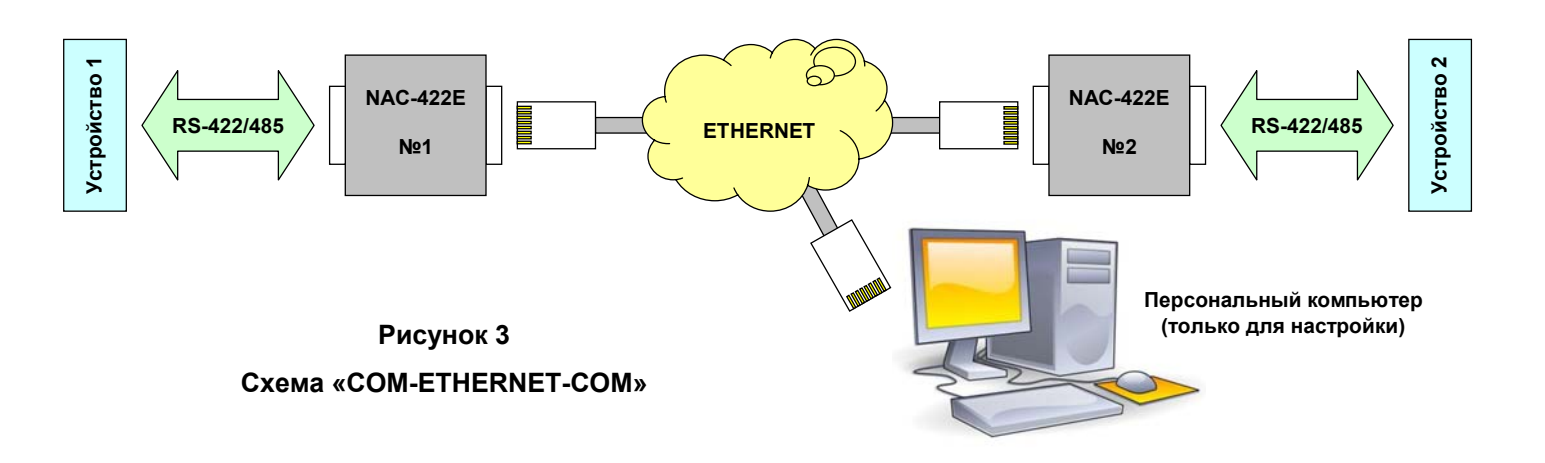

## ГАРАНТИЙНЫЕ ОБЯЗАТЕЛЬСТВА.

Изготовитель гарантирует исправную работу изделия в течение года с момента его продажи, но не свыше 2-х лет после его выпуска. Основанием для гарантийного обслуживания является настоящий паспорт, заполненный продавцом. В случае отсутствия отметки о продаже гарантийный срок исчисляется с момента выпуска изделия.

## СВЕДЕНИЯ О ПРИЕМКЕ ИЗДЕЛИЯ.

| ИЗДЕЛИЕ <b>NAC-422E</b> | ЗАВОДСКОЙ №          |
|-------------------------|----------------------|
| ДАТА ВЫПУСКА            | ТЕХНИЧЕСКИЙ КОНТРОЛЬ |

ШТАМП ИЗГОТОВИТЕЛЯ

### СВЕДЕНИЯ О ПРОДАЖЕ ИЗДЕЛИЯ.

ДАТА ПРОДАЖИ \_\_\_\_\_

ПРОДАВЕЦ \_\_\_\_\_

ШТАМП ПРОДАВЦА

Приложение 1

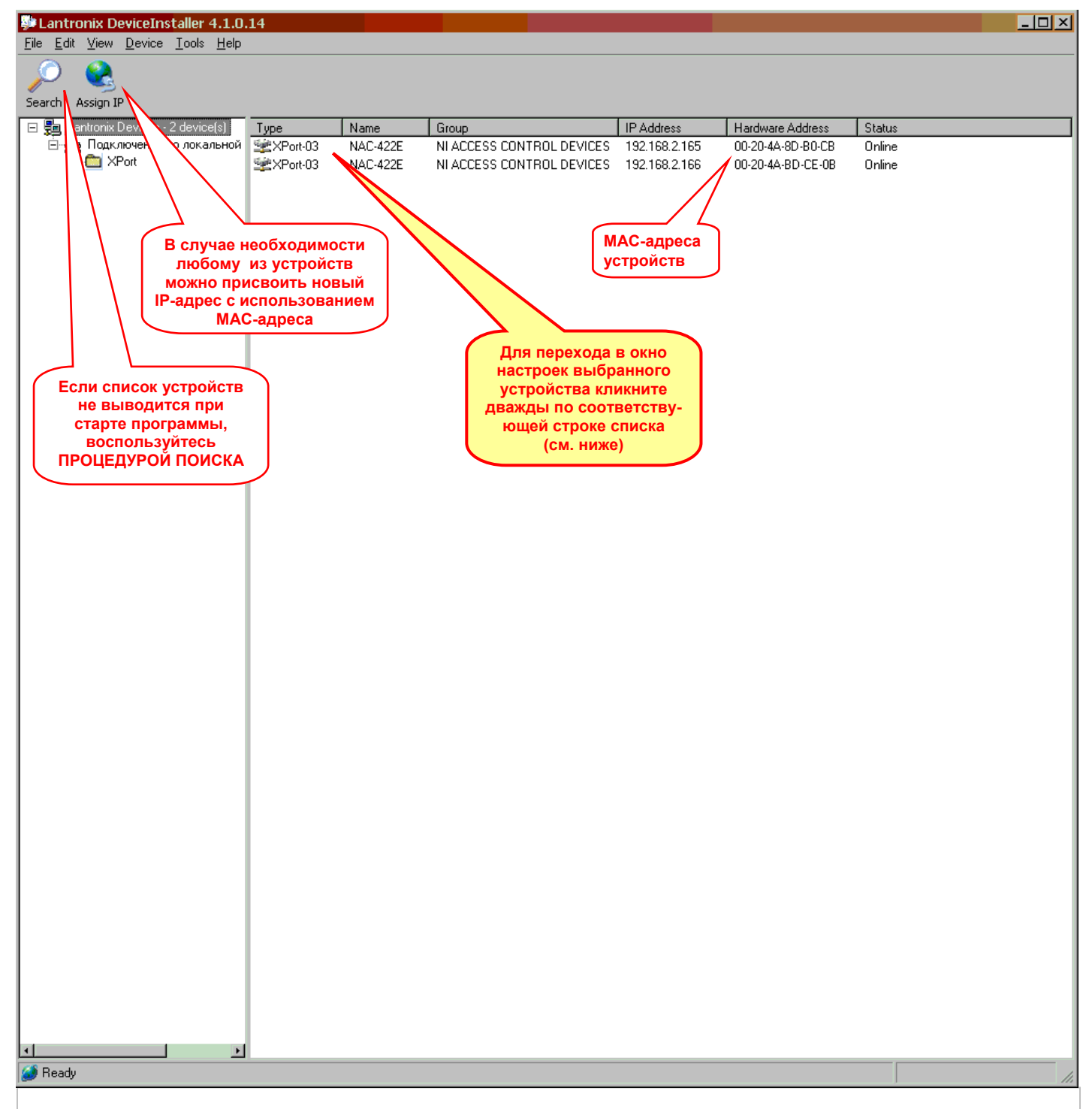

Шаг 1. Стартовое окно программы Lantronix DeviceInstaller

| Lantronix DeviceInstaller 4.1.0.1             | 14                                                                                                    |                             |                             |  |
|-----------------------------------------------|----------------------------------------------------------------------------------------------------|-----------------------------|-----------------------------|--|
| <u>File Edit View Device Tools Help</u>       |                                                                                                    |                             |                             |  |
| (7) 💫 🔬                                       |                                                                                                    |                             |                             |  |
| /~ 🤒 🖓                                        |                                                                                                    |                             |                             |  |
| Search Assign IP Upgrade                      |                                                                                                    |                             |                             |  |
| 🖃 🚰 Lantronix Devices - 2 device(s)           | Device Details Web Configuration                                                                                                    | ] Telnet Configuration ]    |                             |  |
| 🗄 📲 Подключение по локальной                  |                                                                                                    |                             |                             |  |
| 🖻 🛅 XPort                                     | 100 - 100 - |                             |                             |  |
| 🖻 🥪 XPort-03 - firmware v6.                   | Property                                                                                                    | Value                       |                             |  |
|                                               | Name                                                                                                    | NAC-422E                    | WER wouth university of the |  |
|                                               | Group                                                                                                    | NI ACCESS CONTROL           | web-конфигурирование        |  |
|                                               | Comments                                                                                                    | RS-422/485 TO ETHERNET      | - самый простой и           |  |
|                                               | Device Family                                                                                                    | XPort<br>VPort 02           | понятный спосоо             |  |
|                                               |                                                                                                    | X5                          | изменения параметров        |  |
|                                               | Hardware Address                                                                                                    | 00-20-4A-8D-B0-CB           | устроиства                  |  |
|                                               | Firmware Version                                                                                                    | 6.60                        | (см. ниже)                  |  |
|                                               | Extended Firmware Version                                                                                                    | 6.6.0.2                     |                             |  |
|                                               | Unline Status                                                                                                    | Unline                      |                             |  |
|                                               | IP Address was Obtained                                                                                                    | 132.100.2.100<br>Staticallu |                             |  |
|                                               | Subnet Mask                                                                                                    | 255.255.255.0               |                             |  |
|                                               | Gateway                                                                                                    | 0.0.0                       |                             |  |
|                                               | Number of COB partitions suppo                                                                                                    | 6                           |                             |  |
|                                               | Number of Ports                                                                                                    | 1                           |                             |  |
|                                               | Telpet Epobled                                                                                                    | 40<br>True                  |                             |  |
|                                               | Telnet Port                                                                                                    | 9999                        |                             |  |
|                                               | Web Enabled                                                                                                    | True                        |                             |  |
|                                               | Web Port                                                                                                    | 80                          |                             |  |
|                                               | Maximum Baud Rate Supported                                                                                                    | 921600                      |                             |  |
|                                               | Firmware Upgradable                                                                                                    | True                        |                             |  |
|                                               | Supports Conligurable Fins                                                                                                    | True                        |                             |  |
|                                               | Supports AES Data Stream                                                                                                    | True                        |                             |  |
|                                               | Supports 485                                                                                                    | True                        |                             |  |
|                                               | Supports 920K Baud Rate                                                                                                    | True                        |                             |  |
|                                               | Supports HTTP Server                                                                                                    | True                        |                             |  |
|                                               | Supports 230K Baud Bate                                                                                                    | True                        |                             |  |
|                                               | Supports GPI0                                                                                                    | True                        |                             |  |
|                                               |                                                                                                    |                             |                             |  |
|                                               |                                                                                                    |                             |                             |  |
|                                               |                                                                                                    |                             |                             |  |
|                                               |                                                                                                    |                             |                             |  |
|                                               |                                                                                                    |                             |                             |  |
|                                               |                                                                                                    |                             |                             |  |
|                                               |                                                                                                    |                             |                             |  |
|                                               |                                                                                                    |                             |                             |  |
|                                               |                                                                                                    |                             |                             |  |
|                                               |                                                                                                    |                             |                             |  |
|                                               |                                                                                                    |                             |                             |  |
|                                               |                                                                                                    |                             |                             |  |
|                                               |                                                                                                    |                             |                             |  |
|                                               |                                                                                                    |                             |                             |  |
|                                               |                                                                                                    | 1                           |                             |  |
|                                               |                                                                                                    |                             |                             |  |
|                                               |                                                                                                    |                             |                             |  |
|                                               |                                                                                                    |                             |                             |  |
|                                               |                                                                                                    |                             |                             |  |
|                                               |                                                                                                    |                             |                             |  |
| ۲ <u>ــــــــــــــــــــــــــــــــــــ</u> |                                                                                                    |                             |                             |  |
| <br>Device at 192.168.2.165 was found!        |                                                                                                    |                             |                             |  |

| шаг 2. Окно настроек выоранного устроист | тва |
|------------------------------------------|-----|
|------------------------------------------|-----|

![](_page_7_Picture_0.jpeg)

![](_page_7_Figure_1.jpeg)

![](_page_8_Figure_0.jpeg)

Шаг 4. Главное меню Web-конфигурирования

![](_page_9_Figure_0.jpeg)

![](_page_10_Figure_0.jpeg)

#### Шаг 6. Подменю настроек последовательного канала

На этом шаге заканчивается процесс настройки для схемы «Удалённый СОМ-порт». Далее следует перейти к созданию виртуального СОМ-порта с помощью программы Lantronix CPR. Для схемы «COM-ETHERNET-COM» необходимо выполнить шаг 7 (см. ниже)

![](_page_11_Figure_0.jpeg)

#### Шаг 7. Только для схемы «COM-ETHERNET-COM»: настройка связи между двумя устройствами – ПЕРВЫЙ конвертор.

Проделав шаги 2...7 для ПЕРВОГО конвертора и сохранив установленные настройки, следует вернуться к шагу 1, выбрать ВТОРОЙ конвертор и повторить для него шаги 2...7 с учётом различий, обозначенных выносками на рисунке (см. также ниже)

![](_page_12_Figure_0.jpeg)

# Шаг 8. Только для схемы «COM-ETHERNET-COM»: настройка связи между двумя устройствами – ВТОРОЙ конвертор

При выполнении шага 7 для ВТОРОГО конвертора обратите внимание на различия, обозначенные выносками на рисунке!